## Petunjuk singkat menambah atau mengubah akun di e-office.unand.ac.id :

- 1. Akses ke e-office.unand.ac.id
- 2. Silahkan gunakan username dan password Admin Unit masing-masing.
- 3. Untuk menambahkan pengguna baru dapat dilakukan dengan beberapa tahap sebagai berikut :
  - a. **Tahap Pertama**, Tambahkan jabatan → klik menu jabatan

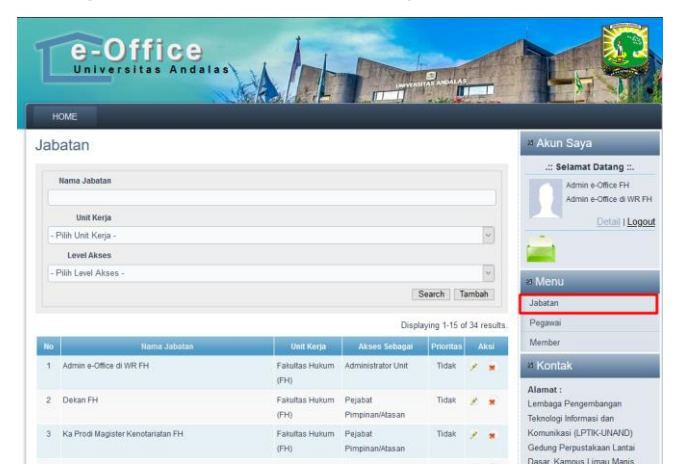

b. Klik tombol tambah  $\rightarrow$  untuk menambah jabatan

| Tambah Jabatan              |   |
|-----------------------------|---|
| Fields with * are required. |   |
| Unit Kerja *                |   |
| - Pilih Unit Kerja -        | ~ |
| Nama Jabatan *              |   |
| Sub Jabatan Dari            |   |
| - Tidak Ada -               | ~ |
| Level Akses *               |   |
| - Pilih Level Akses -       | ~ |
| Perioritas                  |   |
| Tidak                       | ~ |
| Batal Simpan                |   |

- c. Setelah diisikan informasi yang diminta, klik simpan.
- d. Tahap Kedua, → klik menu pegawai

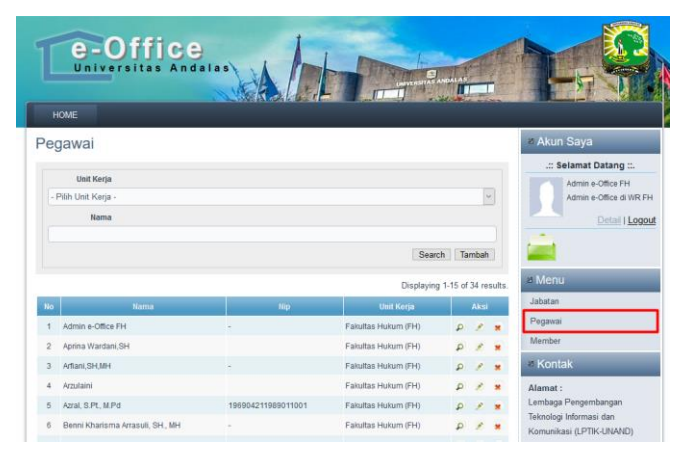

e. Klik tombol tambah  $\rightarrow$  untuk menambahkan pegawai

| Tambah Pegawai              |   |
|-----------------------------|---|
| Fields with * are required. |   |
| Nama *                      |   |
|                             |   |
| Nip                         |   |
| Tgl Lahir *                 |   |
|                             |   |
| Jenis Kelamin               |   |
| Laki-Laki                   | ~ |
| Alamat *                    |   |
|                             |   |
| Telp *                      |   |
| Lin *                       |   |
|                             |   |
| Email                       |   |
|                             |   |
| Username *                  |   |
|                             |   |
| Password *                  |   |
|                             |   |
| Unit Kerja *                |   |
| - Pilih Unit Kerja -        | ~ |
| Batal Simpan                |   |
|                             |   |

- f. Setelah diisikan informasi yang diminta, klik simpan
- g. Tahap Ketiga, → klik menu member

| e-Off<br>Universitas                       | Andalaa                                                              |                    |                |                                                                        |
|--------------------------------------------|----------------------------------------------------------------------|--------------------|----------------|------------------------------------------------------------------------|
| lember                                     |                                                                      |                    |                | # Akun Saya                                                            |
| Pegawai                                    |                                                                      |                    |                | .:: Selamat Datang ::.<br>Admin e-Office FH<br>Admin e-Office di WR FH |
| Unit Kerja                                 |                                                                      |                    |                | Detail Logout                                                          |
| - Pilih Unit Kerja -                       |                                                                      |                    | 2              | 100                                                                    |
| Jabatan                                    |                                                                      |                    |                |                                                                        |
| 4148                                       |                                                                      |                    |                | a Menu                                                                 |
| Ya/Tidak                                   |                                                                      |                    | 101            | Jabatan                                                                |
|                                            |                                                                      | Saarch 1           | ambab          | Pegawai                                                                |
|                                            |                                                                      | oraich             | arnoan         | Member                                                                 |
|                                            |                                                                      | Displaying 1-15 of | of 34 results. | ≝ Kontak                                                               |
| No Pegawai<br>1 Admin e-Office FH<br>Nin - | Jabatan Unit Kerja<br>Admin e-Office di WR FH<br>Fakultas Hukum (FH) | Aktif<br>Ya        | Aksi           | Alamat :<br>Lembaga Pengembangan<br>Teknologi Informasi dan            |

h. Klik tombol tambah → untuk memasangkan jabatan dengan pegawai yang dimaksud.

| mbah Member             |   |
|-------------------------|---|
| ts with * are required. |   |
| iawai *                 |   |
| afan                    |   |
|                         |   |
| if                      |   |
| lak                     | ~ |
| atal Simpan             |   |

- i. Setelah diisikan informasi yang diminta, klik simpan
- 4. Untuk mengubah akun pengguna yang sudah ada apabila terjadi pergantian posisi atau jabatan, dapat dilakukan sebagai berikut :

a. Klik menu member

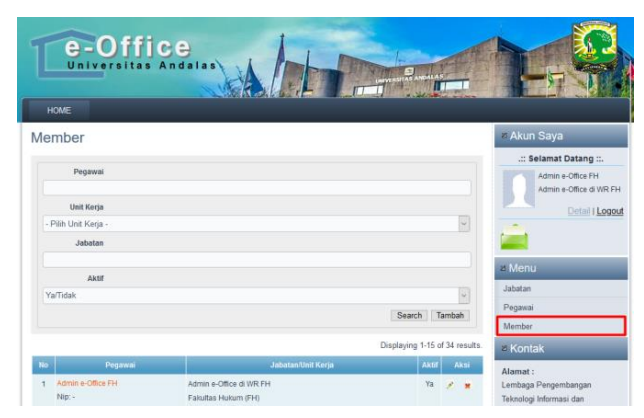

b. Klik nama pegawai pada daftar member

|    | Displaying 1-1 of 1 result |                     |       |      |
|----|----------------------------|---------------------|-------|------|
| No | Pegawai                    | Jabatan/Unit Kerja  | Aktif | Aksi |
| 1  | Taufik                     | Operator Silayak    | Ya    | 2.   |
|    | Nip: -                     | Fakultas Hukum (FH) |       |      |

c. Klik tombol ubah→untuk mengubah informasi pegawai.

| View Pegawai  |                     |
|---------------|---------------------|
| Nama          | Taufik              |
| Nip           | -                   |
| Tgl Lahir     | 0000-00-00          |
| Jenis Kelamin | Laki-Laki           |
| Alamat        |                     |
| Telp          |                     |
| Нр            |                     |
| Email         |                     |
| Username      | optsilayak1         |
| Unit Kerja    | Fakultas Hukum (FH) |
| Kembali Ubah  |                     |

d. Klik simpan  $\rightarrow$  setelah perubahan informasi disesuaikan dengan pegawai/pejabat

## penggantinya.

| Update Pegawai                                |   |
|-----------------------------------------------|---|
| Fields with * are required.                   |   |
| Nama *                                        |   |
| Taufik                                        |   |
| Nip                                           |   |
| -                                             |   |
| Tgl Lahir *                                   |   |
| 0000-00-00                                    |   |
| Jenis Kelamin                                 |   |
| Laki-Laki                                     | ~ |
| Alamat *                                      |   |
|                                               |   |
| Telp *                                        |   |
| -                                             |   |
| Hp *                                          |   |
|                                               |   |
| Email                                         |   |
| -                                             |   |
| Username *                                    |   |
| optsilayak1                                   |   |
| Password *                                    |   |
| Kosongkan jika tidak ingin mengganti password |   |
| Unit Kerja *                                  |   |
| Fakultas Hukum (FH)                           | ~ |
| Batal Simpan Perubahan                        |   |

e. Setelah dilakukan perubahan  $\rightarrow$ klik simpan